## **Guide to Submitting a Payment Requisition**

## 1. Click on New Form

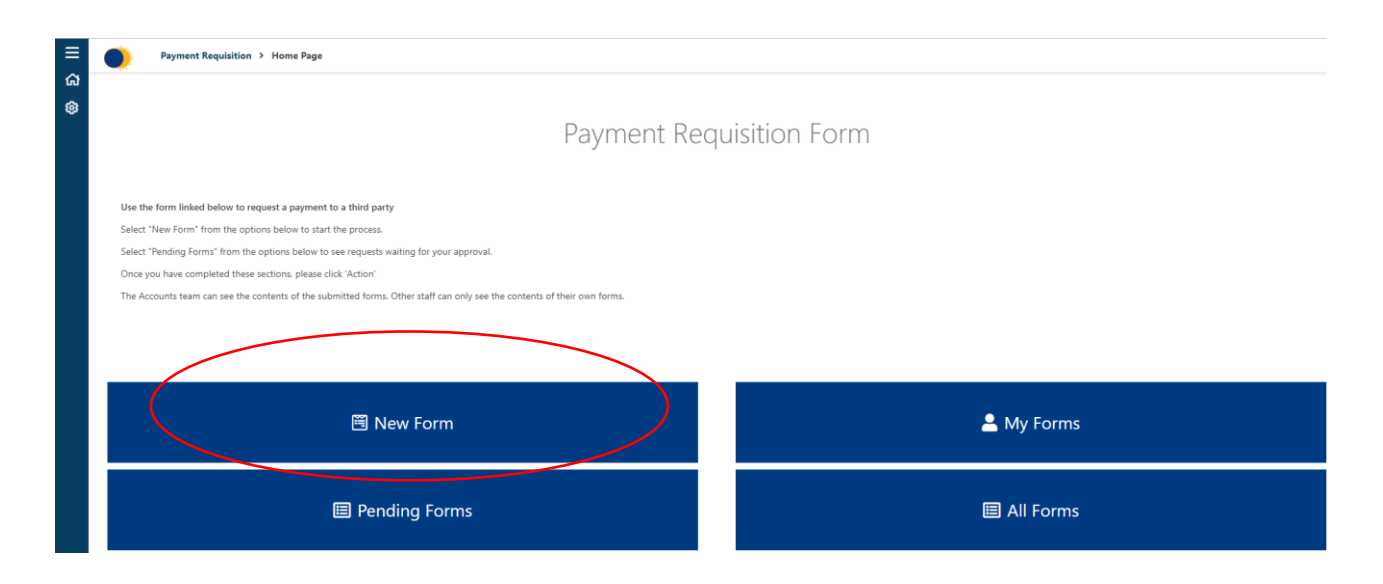

2. Enter the payee's name in the 'Payable to' field and any payment reference in the box below. Select your department from the drop-down list and enter the name of the person that will need to authorise the payment in the 'Approver' box.

| Ac            | ions 🗸 🔒           | Save as draft X Close                  |                                                                                                    | $\square$ |  |  |  |
|---------------|--------------------|----------------------------------------|----------------------------------------------------------------------------------------------------|-----------|--|--|--|
|               | Draft              |                                        |                                                                                                    |           |  |  |  |
|               | All and the second | Royal Hospital for<br>Neuro-disability | Payment Requisition Form                                                                                                    |           |  |  |  |
|               |                    | The cost code must be                  | le must be filled in before submitting this form to the Accounts Department. No payment will be made unless this form has been properly authorised |           |  |  |  |
|               | Exper<br>Requestor | nses                                   | Department / Ward *                                                                                                    |           |  |  |  |
|               | M Michae           | el Lewis                               |                                                                                                    | ~         |  |  |  |
|               | Payable to *       |                                        | Submission Date *                                                                                                    |           |  |  |  |
| $\overline{}$ |                    |                                        | 07/02/2022                                                                                                    |           |  |  |  |
| <             | Payment Refe       | erence                                 | Approver *                                                                                                    |           |  |  |  |

 Begin adding the lines to the form by clicking on '+ Add' and completing the boxes. To delete a row, click on the three dots (see below) and select 'delete'. To add attachments, click on the three dots (see below) and select 'Add attachments'.

|    | Details of payment |             |          |               |                |                   |
|----|--------------------|-------------|----------|---------------|----------------|-------------------|
| (+ | Add                |             |          |               |                |                   |
|    | Type *             | Description | Amount * | Cost Centre * | Expense Code * | Sub Analysis Code |
|    | Select an option   | v           |          | V             | V              |                   |
| _  |                    |             |          |               |                |                   |

4. Finally, enter the bank sort code and account number of the payment to be made. Then click on 'Actions>Submit Request'.

| 🗐 Summary         |                |              |
|-------------------|----------------|--------------|
| Total Cost        | Payment Method | Sort Code *  |
| £0.00             | Bank Transfer  |              |
|                   |                | Account No * |
|                   |                |              |
| Actions V X Close |                |              |

- The request will be sent as an email to the approver for authorisation.
- If further changes or corrections are to be made the approver will reject the request with a relevant explanation. You will then receive an email notification of the rejection.
- On approval, it will be sent to the Finance department for processing and payment.